# How to schedule a Zoom Meeting in Outlook using the Zoom App

## Do NOT do this for Rooms 3.104, 3.102, 2.125 & Auditorium Open Video Conference Request

Click on your calendar in Outlook

| File     Home     Send / Receive       New     New     Schedule a Start Instant       Meting *     Meeting *       New     Schedule a Start Instant       Meting *     Meeting *       New     Zoom       Favorites        Inbox 3        Sent Items     Deleted Items 264       joe.gonzalez@utrgv.edu       Inbox 3       Admin       course coor       Donna       Messenger       Drafts       Sent Items       Deleted Items 264 |
|----------------------------------------------------------------------------------------------------|
| New New<br>Favorites<br>New New<br>New New<br>New New<br>Schedule a Start Instant<br>Meeting * Meeting *<br>Zoom<br>2 Favorites<br>5 Favorites<br>Sent Items<br>Deleted Items 264<br>4 joe.gonzalez@utrgv.edu<br>4 lnbox 3<br>Admin<br>course coor<br>Donna<br>Messenger<br>Drafts<br>Sent Items<br>Deleted Items 264<br>Archive                                                                                                    |
| <ul> <li>Favorites </li> <li>Favorites </li> <li>Inbox 3</li> <li>Sent Items Deleted Items 264</li> <li>joe.gonzalez@utrgv.edu</li> <li>Inbox 3</li> <li>Admin<br/>course coor<br/>Donna<br/>Messenger</li> <li>Drafts</li> <li>Sent Items</li> <li>Deleted Items 264</li> <li>Archive</li> </ul>                                                                                                    |
| Inbox 3<br>Sent Items<br>Deleted Items 264                                                                                                    |
| Sent Items<br>Deleted Items 264                                                                                                    |
| Deleted Items 264                                                                                                    |
| <ul> <li>joe.gonzalez@utrgv.edu</li> <li>Inbox 3         <ul> <li>Admin</li> <li>course coor</li> <li>Donna</li> <li>Messenger</li> <li>Drafts</li> <li>Sent Items</li> <li>Deleted Items 264</li> <li>Archive</li> </ul> </li> </ul>                                                                                                    |
| Donna<br>Messenger<br>Drafts<br>Sent Items<br>Deleted Items 264<br>Archive                                                                                                    |
| Messenger<br>Drafts<br>Sent Items<br>Deleted Items 264<br>Archive                                                                                                    |
| Drafts<br>Sent Items<br>Deleted Items 264<br>Archive                                                                                                    |
| Sent Items<br>Deleted Items 264<br>Archive                                                                                                    |
| Deleted Items 264<br>Archive                                                                                                    |
| Archive                                                                                                    |
|                                                                                                    |
| AV                                                                                                    |
| Clinics                                                                                                    |
| Conversation History                                                                                                    |
| Godfrey                                                                                                    |
| 4 Jobs                                                                                                    |
| confirmed intenview                                                                                                    |
| ▷ interview                                                                                                    |
| no offer 1                                                                                                    |
| Junk Email                                                                                                    |
| Network                                                                                                    |
| Outbox                                                                                                    |
| quotes                                                                                                    |
| RSS Feeds                                                                                                    |
| Sandra Barba                                                                                                    |
| SOMIT                                                                                                    |
| Search Folders                                                                                                    |
| ▷ Groups                                                                                                    |
| Z = 23                                                                                                    |

## Select the date & time, you wish to create your Zoom

|          | March 16 - 20, 2                                                         | Edinburg, Texas 👻 🦄 Today<br>87° F/74     |                                             |                                           |                                    |                                   |                                           |                |
|----------|--------------------------------------------------------------------------|-------------------------------------------|---------------------------------------------|-------------------------------------------|------------------------------------|-----------------------------------|-------------------------------------------|----------------|
|          | Calendar - joe.gonzalez@utr                                              | gv.edu 🗙<br>TUESDAY                       | WEDNESDA                                    | Y                                         | THURSDAY                           |                                   | FRIDAY                                    |                |
|          | 16                                                                       | 17                                        | 18                                          |                                           | 19                                 |                                   | 20                                        |                |
| З АМ     |                                                                          |                                           | Dean of Soci<br>EMEBL 3.104<br>Samuel Balle | al Work Cand<br>- https://utrg<br>nger    |                                    |                                   |                                           |                |
| <u>)</u> | Consultate M                                                             |                                           |                                             |                                           |                                    |                                   |                                           |                |
| )        | ACSB Conf.<br>Rodrigo 😥 Match Day :<br>EMEBL 3.10-<br>Samuel Ball        |                                           |                                             |                                           |                                    |                                   |                                           |                |
| 1        | Faculty Candidate Intervie                                               |                                           | ECCTR 1.1508<br>Godfrey Ovv                 | & Interface<br>B; https://utrg<br>/igho ① |                                    |                                   |                                           |                |
| 2 PM     |                                                                          |                                           |                                             |                                           |                                    |                                   |                                           |                |
| 1        | Health Affairs Coronaviru:<br>EMEBL 3.104 - ZOOM Mee<br>Samuel Ballenger |                                           | Pediatric<br>Clerkship<br>Didactic          |                                           |                                    |                                   |                                           |                |
| 2        |                                                                          |                                           | Meeting<br>Edinburg<br>SOM<br>conference    | Zoom Inten<br>EMEBL 3.12(<br>Andy Zur ()  | UTRGV IPE<br>Steering<br>Committee |                                   |                                           |                |
| 3        | Clinic Zoom Room Needs<br>https://utrgv.zoom.us/j/68<br>Rodrigo Martinez | SOM IT Bi-V<br>https://utrg<br>Godfrey (O | room 3.159;<br>:HCEBL<br>2.122              | Status Upda                               | ZOOM Adde<br>Anna Olivar           | Clerkship<br>Subcommit<br>Meeting | All Hands Meeti<br>Online<br>Donna Ceglar | ng - Week<br>😳 |
| 4        |                                                                          | Research                                  | Palomo                                      | Place                                     |                                    | 3.104 -;                          |                                           |                |

## Click on Schedule a Meeting

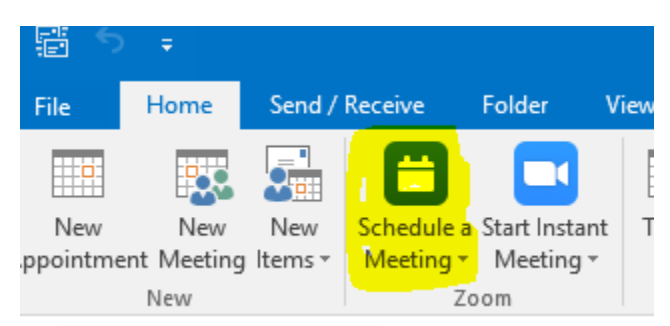

## Sign In Zoom Cloud Meetings "Sign in with SSO"

| Zoom Cloud Meetings |              |    |   |      | -       |     | × |
|---------------------|--------------|----|---|------|---------|-----|---|
| Sign In             | Sign Up Free |    |   |      |         |     |   |
| Enter your email    |              |    |   |      |         |     |   |
| Enter your password | Forgot?      | or | ٩ | Sign | In with | SSO |   |
| C Keep me signed in | Sign In      |    |   |      |         |     |   |
|                     |              |    |   |      |         |     |   |

< Back

#### "UTRGV" should be the only typed in if needed – click Continue

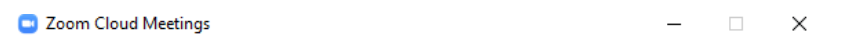

# Sign In with SSO

| Company Domain                   | .zoom.us |
|----------------------------------|----------|
|                                  | )        |
|                                  | Gautium  |
| I do not know the company domain | Continue |

< Back

#### Type in Your UTRGV Credentials and Sign In

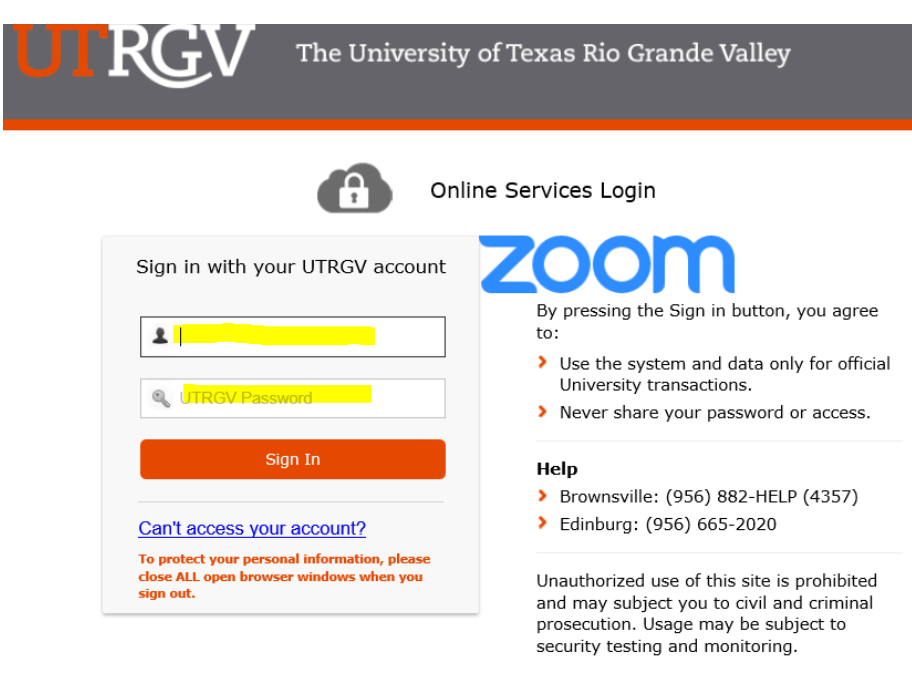

After login - Minimize this screen and continue with the Outlook app Zoom Scheduler

| Zoom                                                                         |                        |                            |                  |               | <mark>–</mark> – ×        |
|------------------------------------------------------------------------------|------------------------|----------------------------|------------------|---------------|---------------------------|
|                                                                              | Home                   | ⊂<br>Chat                  | <b>N</b> eetings | ©<br>Contacts | Q Search                  |
| C Upcoming Recorded +<br>618-669-3200<br>My Personal Meeting ID (PMI)        | SOM<br>2.125           | Resear                     | ch Semir         | nar Series Z  | Coom Meeting in EMEB      |
| Today                                                                        | 12:00 PM<br>Meeting II | - 1:00 PM<br>): 425-289-01 | 12               |               |                           |
| Jose Gonzalez's Zoom Meeting<br>12:00 PM-12:30 PM<br>Meeting ID: 426-661-534 | Show Mee               | for c                      | Copy Invitation  | ✔ Edit        | X Delete Join from a Room |

Under Meeting ID select "Generate Automatically"

Under Password Meeting password uncheck "Require meeting password"

Under Video both should be set to "On"

Under Audio "Telephone and Computer Audio"

Alternative hosts: type in a backup host via the utrgv email address

**Click Continue** 

|          | 5 c≥ ↑<br>Maating                       | ∳ ≑                           | Format Text                  | Paulau                       | O Tell me what y                         | Untitled - Meeting                                                                                                    | 6      |
|----------|-----------------------------------------|-------------------------------|------------------------------|------------------------------|------------------------------------------|----------------------------------------------------------------------------------------------------|--------|
| Delete d | Calendar                                | Schedule<br>a Meeting<br>Zoom | Appointment                  | Scheduling<br>Assistant<br>w | Meeting CC<br>Notes Inv<br>Meeting Notes | Zoom - Schedule Meeting     Meeting ID     Generate Automatically     Personal Meeting ID 618-669-3200     Password        | Catego |
| • You I  | From<br>To <sub>2</sub><br>Subject      | s meeting inv<br>joe.gonzalez | vitation yet.<br>:@utrgv.edu |                              |                                          | Video       Host     On     Off     Participants     On     Off                                                            |        |
|          | S <u>t</u> art time<br>En <u>d</u> time | Tue 3/17/20<br>Tue 3/17/20    | 20                           | 1                            | 2:00 PM *<br>2:30 PM *                   | Audio Telephone Computer Audio Dial in from United States Edit Advanced Options                                            |        |
|          |                                         |                               |                              |                              |                                          | Enable Waiting Room     Enable join before host     Mute participants upon entry                                           |        |
|          |                                         |                               |                              |                              |                                          | Automatically record meeting  Force include Join URL in location field  Insert Zoom meeting invitation above existing text |        |
|          |                                         |                               |                              |                              |                                          | Select a language for meeting invitation: English   Alternative hosts:  Samuel.ballenger@utrgv.edu                         |        |
|          |                                         |                               |                              |                              |                                          | Do not show me again Continue Cancel                                                                                       |        |

# Type in Attendees

Adjust Subject Line (Title your Meeting)

Adjust Location (Bldg and room number of your meeting)

Adjust Start time (Make time Changes if needed)

Adjust End time (Select the end time of your meeting)

#### Send your Invite

| <b>Н</b> 2 | ) <> ↑              | <b>↓</b> =          |                        |                            | Jose Gon              | zalez's Zoom Meeting - Mee | ting             |              |                                                            |
|------------|---------------------|---------------------|------------------------|----------------------------|-----------------------|----------------------------|------------------|--------------|------------------------------------------------------------|
| File       | Meeting             | Insert Form         | nat Text Review 🖓      | Tell me what you want to o | do                    |                            |                  | (⊼) °        |                                                            |
| Velete 😋   | Calendar            | Cancel Change       | Appointment Scheduling | Meeting Cancel             | Address Check Respons | E Arminder: 15 minu        | tes • Recurrence | Time Room C  | Private     Private     High Importance     Low Importance |
| Act        | ions                | Zoom                | Show                   | Meeting Notes              | Attendees             |                            | Options          | Zones rinder | Tags Onel                                                  |
| 🕽 You ha   | ven't sent thi      | s meeting invitatio | on yet.                |                            |                       |                            |                  |              |                                                            |
|            | From                | joe.gonzalez@utro   | gv.edu                 |                            |                       |                            |                  |              |                                                            |
| ֥          | To <sub>1</sub>     |                     |                        |                            |                       |                            |                  |              |                                                            |
| Send       | S <u>u</u> bject    | Jose Gonzalez's Z   | oom Meeting            |                            |                       |                            |                  |              |                                                            |
|            | Location            | https://utrgv.zoon  | m.us/j/426661534       |                            |                       |                            |                  |              | • Roo <u>m</u> s                                           |
|            | S <u>t</u> art time | Tue 3/17/2020       | 12:00 PI               | All day                    | eyent                 |                            |                  |              |                                                            |
|            | En <u>d</u> time    | Tue 3/17/2020       | 12:30 PI               | 4 <u> </u>                 |                       |                            |                  |              |                                                            |
|            |                     |                     |                        |                            |                       |                            |                  |              | <b></b>                                                    |
|            |                     |                     |                        |                            |                       |                            |                  |              |                                                            |
|            |                     |                     |                        |                            |                       |                            |                  |              |                                                            |
|            |                     |                     | ZOOIT                  | 1                          |                       |                            |                  |              |                                                            |
|            |                     |                     |                        |                            |                       |                            |                  |              |                                                            |
|            |                     |                     |                        |                            |                       |                            |                  |              |                                                            |
|            |                     |                     | Li those               |                            |                       |                            |                  |              |                                                            |
|            |                     |                     | ni there,              |                            |                       |                            |                  |              |                                                            |
|            |                     |                     | Jose Gonzal            | ez is inviting you to a    | a scheduled Zoom i    | neeting.                   |                  |              |                                                            |
|            |                     |                     |                        |                            |                       |                            |                  |              |                                                            |
|            |                     |                     | Join Zo                | oom Meetir                 | ng                    |                            |                  |              |                                                            |
|            |                     |                     | Phone one to           | ap: US: 124624             | 425661524             | # or + 16600006922         | 126661524#       |              |                                                            |
|            |                     |                     | Filone one-ti          | ap. 03. <u>+134024</u>     | +01199,,420001004     | # 01 <u>+10099000655,</u>  | 420001334#       |              |                                                            |
|            |                     |                     | Meeting URL            | 426 661 534                | 200m.us/j/4266615.    | 34                         |                  |              |                                                            |
|            |                     |                     |                        |                            |                       |                            |                  |              | T                                                          |